# Installation guide

LG Installation guide for LG WebOS 2 & 3

# Step 1

Turn on the screen and connect to the internet

## Step 2

Hold the settings button on the remote until a grey bubble appears. Click on 8080 and OK

# Step 3

Go to this URL to download the needed software

#### Step 4

- Choose the following settings:
- Fully Qualified Domain -> ON
- Application Launch Mode -> LOCAL
- Launch Application Upgrade -> REMOTE
- Application Type -> IPK
- Local Application Upgrade -> REMOTE

### Step 5

Restart your screen after the installation finishes

## Step 6

Your activation code should now appear on the screen and you can insert it in AdFloow